## Importante! La publicación de los estados ha cambiado.

A partir del 11 de diciembre de 2017, la consulta de los estados de los procesos debe hacerse de forma directa a través del sistema de información TYBA (Justicia XXI Web). Para ello siga los siguientes pasos:

1. En cualquier motor de búsqueda ingrese como parámetro de búsqueda "TYBA ESTADOS", y seleccione la opción "Consulta Fijación Estado - TYBA"

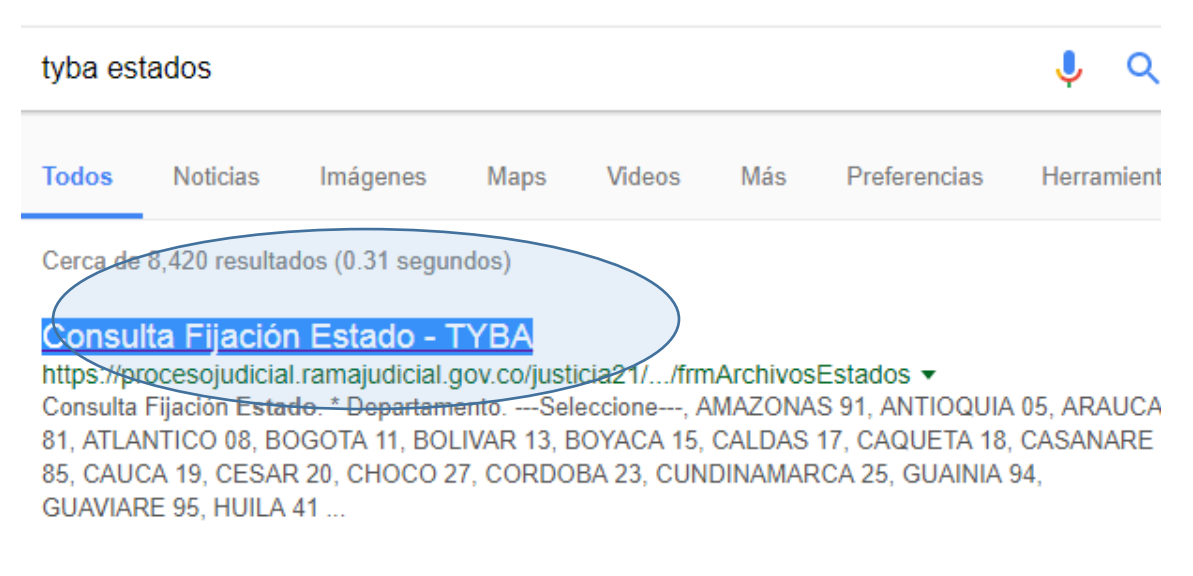

## Consulta de Procesos Judiciales - TYBA

procesojudicial.ramajudicial.gov.co/consultaprocesostyba 💌

La consulta pública de procesos judiciales de la Rama Judicial no tiene ningún costo (gratis), puede realizar la búsqueda por ubicación geográfica del proceso, el despacho judicial que lo tramita, el número de cédula, NIT u otro tipo de identificación de alguna de las partes procesales, también puede realizar la búsqueda ...

## TYBA: Inicio

## https://procesojudicial.ramajudicial.gov.co/ -

RED INTEGRADA. PARA LA GESTIÓN DE PROCESOS JUDICIALES EN LÍNEA. RED INTEGRADA. PARA LA GESTIÓN DE PROCESOS JUDICIALES EN LÍNEA. Justicia XXI Web. Sistema para la gestión de procesos judiciales, Consulta de procesos, Consulta Fijación de Estado, Validación de archivos... Ingreso ». Adalet. Ingrese la información solicitada en el formulario. Tenga presente seleccionar de forma correcta la Corporación y Especialidad; de igual manera, ingrese las fechas de origen y fin de consulta; finalmente, escriba el texto solicitado (Ej. 3B11CE) y presione el botón consultar. Tenga presente que las casillas marcadas con (\*) son de carácter obligatorio.

| бі́і́∆ тува                |                      |   |                             | Inicio Contacto                                                                                  |
|----------------------------|----------------------|---|-----------------------------|--------------------------------------------------------------------------------------------------|
| Consulta Fijaci            | ón Estado.           |   |                             |                                                                                                  |
| * Departamento             | BOYACA 15            | T | * Ciudad                    | TUNJA 15001                                                                                      |
| * Corporación              | TRIBUNAL SUPERIOR 22 | Ŧ | * Especialidad              | TRIBUNAL SUPERIOR - SALA LABC                                                                    |
| * Despacho                 | SELECCIONE           | T | Código del Proceso          | SELECCIONE<br>TRIBUNAL SUPERIOR - SALA CIVIL - FAMILIA 13<br>TRIBUNAL SUPERIOR - SALA LABORAL 05 |
| * Fecha Inicio             | 18/12/2017           |   | * Fecha Fin                 | TRIBUNAL SUPERIOR - SALA PENAL 04<br>18/12/2017                                                  |
| Tipo de Identificación     | SELECCIONE           | v | Número de<br>Identificación |                                                                                                  |
| Primer Nombre              |                      |   | Segundo Nombre              |                                                                                                  |
| Primer Apellido            |                      |   | Segundo Apellido            |                                                                                                  |
| Razòn Social               |                      |   |                             |                                                                                                  |
| Escriba el Siguiente Texto |                      |   |                             |                                                                                                  |
| 3B11CE                     |                      |   |                             |                                                                                                  |
| 3B11CE                     |                      |   |                             |                                                                                                  |
|                            |                      |   |                             |                                                                                                  |
| Consultar Cancelar         |                      |   |                             |                                                                                                  |
|                            |                      |   |                             |                                                                                                  |

3. Luego de presionar el botón consultar, en la parte inferior se desplegara los archivos digitales asociados al estado. Para descargarlo y visualizarlo haga clic sobre el icono de la flecha.

| ۵İ۵  | ТҮВА                                          |                          | Inicio Contacto     |
|------|-----------------------------------------------|--------------------------|---------------------|
| Esc  | riba el Siguiente Texto                       |                          |                     |
| ę    | 958745                                        |                          |                     |
|      |                                               |                          |                     |
| Con  | sultar Cancelar                               |                          |                     |
| Resu | iltado de la <u>Busqueda.</u>                 |                          |                     |
|      | NOMBRE ARCHIVO                                | FECHA ARCHIVO            | TAMAÑO ARCHIVO (KB) |
|      | TRIBUNAL SUPERIOR SALA LABORAL_18-12-2017.PDF | 15/12/2017 5:33:47 P. M. | 40.702              |
|      |                                               |                          |                     |

© 2017 - RED INTEGRADA PARA LA GESTIÓN DE PROCESOS JUDICIALES EN LÍNEA

4. Haga clic sobre el archivo descargado.

|                        | Resultado de la Busqueda. |                                 |  |
|------------------------|---------------------------|---------------------------------|--|
|                        |                           | NOMBRE ARCHIVO                  |  |
|                        | €                         | TRIBUNAL SUPERIOR SALA LABORAL  |  |
|                        |                           |                                 |  |
|                        |                           |                                 |  |
|                        | © 2017 -                  | RED INTEGRADA PARA LA GESTIÓN D |  |
| tribunal superior spdf |                           |                                 |  |
|                        |                           |                                 |  |

5. Listo! Ya podrá consultar el estado en línea.

| IINEY/Downloads/tribunal%20superior%20sala%20laboral_18-12-2017.pdf |                     |                     |                                                  |   |                 |                                           |                                                  |  |         |
|---------------------------------------------------------------------|---------------------|---------------------|--------------------------------------------------|---|-----------------|-------------------------------------------|--------------------------------------------------|--|---------|
| - ptribst                                                           | un@o                | ß                   | presidencia                                      | ß | Nueva Solicitud |                                           | niciar sesión en la cu                           |  |         |
|                                                                     |                     |                     |                                                  |   |                 |                                           |                                                  |  |         |
|                                                                     |                     |                     |                                                  |   |                 |                                           |                                                  |  |         |
|                                                                     |                     |                     |                                                  |   |                 |                                           |                                                  |  |         |
|                                                                     |                     |                     |                                                  |   |                 |                                           |                                                  |  |         |
|                                                                     | RAMA JU             | Antha JUDIOLO       |                                                  |   |                 | R                                         | PUBLICA DE COLOMBIA - RAMA JUDICIAL DEL PODER    |  |         |
|                                                                     |                     |                     |                                                  |   |                 | PUBLICO<br>Tribunal Superior Sala Laboral |                                                  |  |         |
|                                                                     | The of the could be |                     | Estado No. 181 De Lunes, 18 De Diciembre De 2017 |   |                 |                                           |                                                  |  |         |
| ι.                                                                  |                     |                     |                                                  |   |                 |                                           |                                                  |  |         |
|                                                                     |                     | FIJACIÓN DE ESTADOS |                                                  |   |                 |                                           |                                                  |  |         |
|                                                                     |                     | R                   | adicación                                        |   | Clas            | e                                         | Demandante Demandado Fecha Auto Auto / Anotación |  | Ponente |

Elaboró wfrm. Secretaría del Tribunal Superior de Tunja.